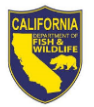

## How to View Ask HR Requests

**Purpose:** To enable CDFW employees to view and track the progress of their Human Resource Transactions requests in the <u>Ask HR portal</u>.

## Follow the steps below to view the status of your Ask HR Request

- 1. Log into the Human Resources Ask HR Portal
  - a. Click **Please CLICK HERE to enter >>**

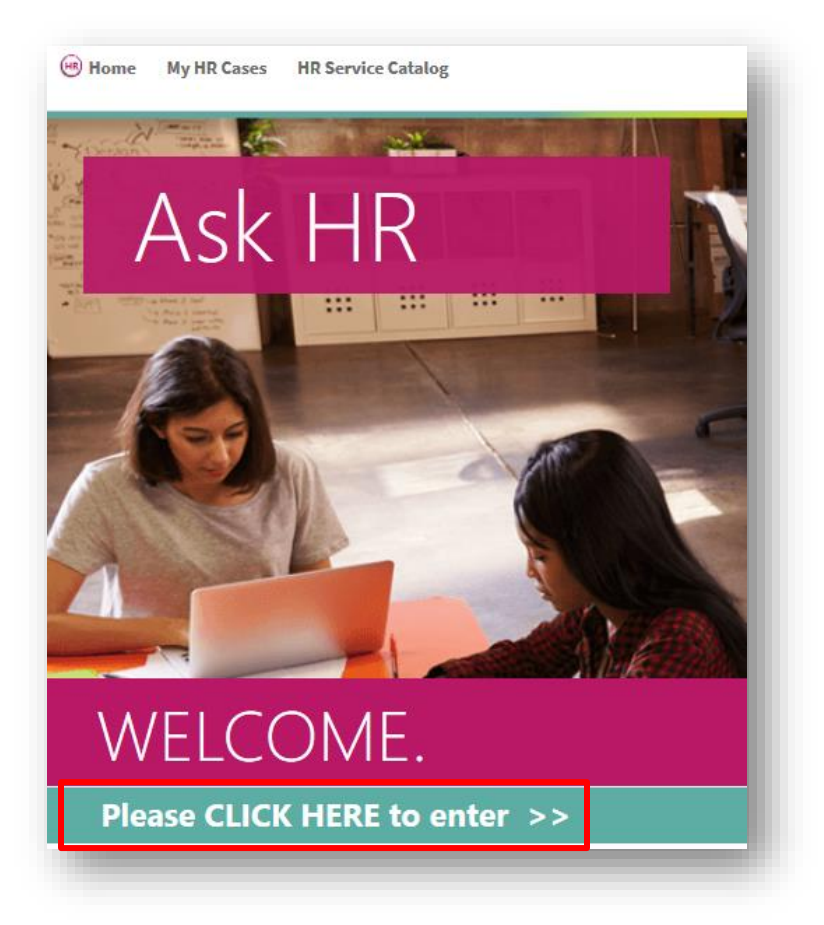

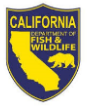

b. Enter your **AD Login Credentials** and click **Log In** 

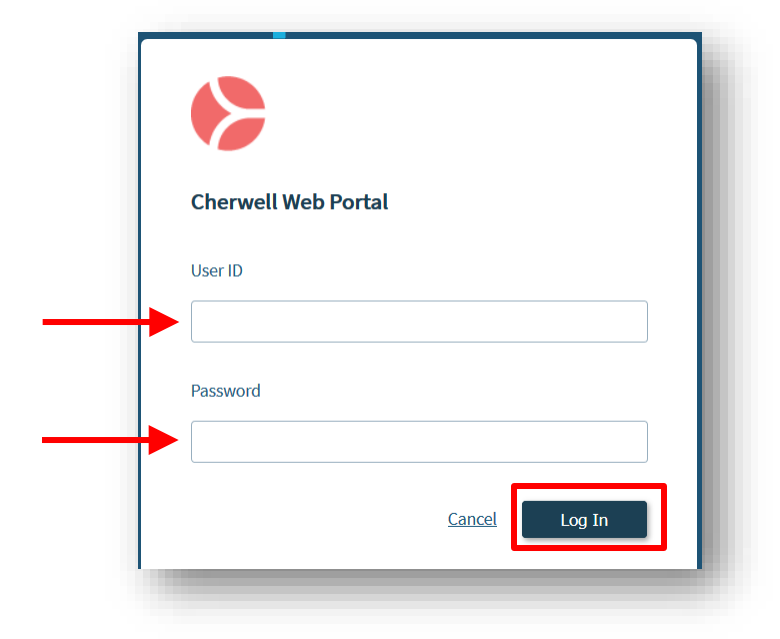

- 2. View Submitted Requests
  - a. Click My HR Cases

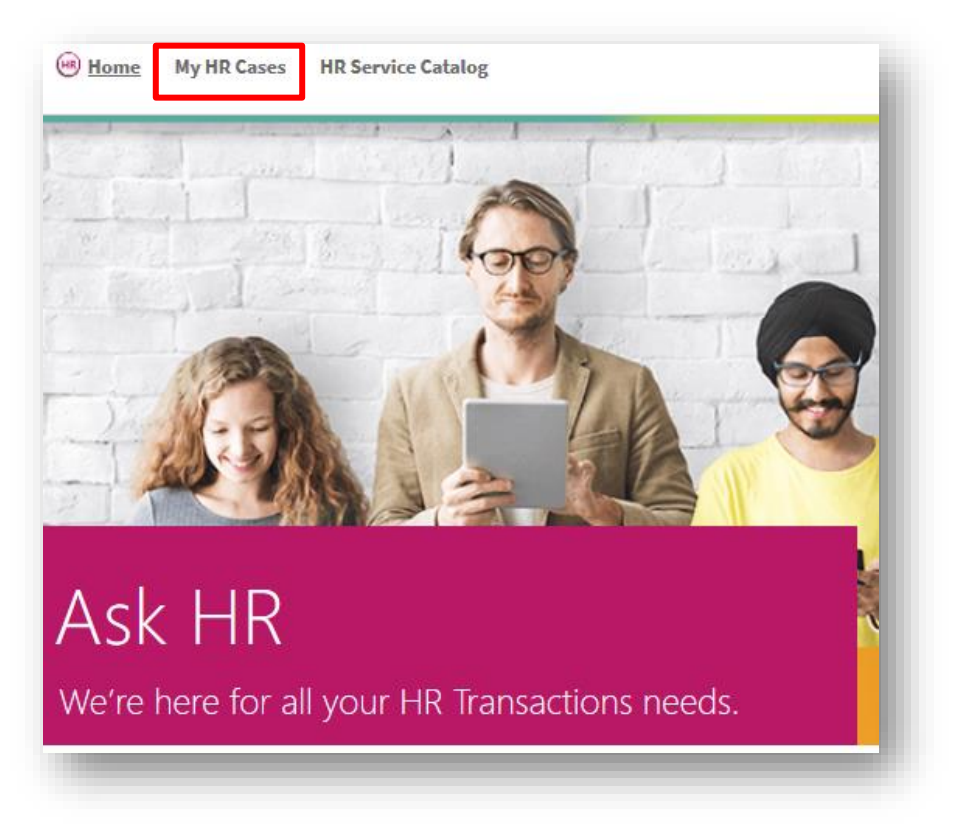

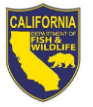

b. Click the HR Case ID link you would like to open

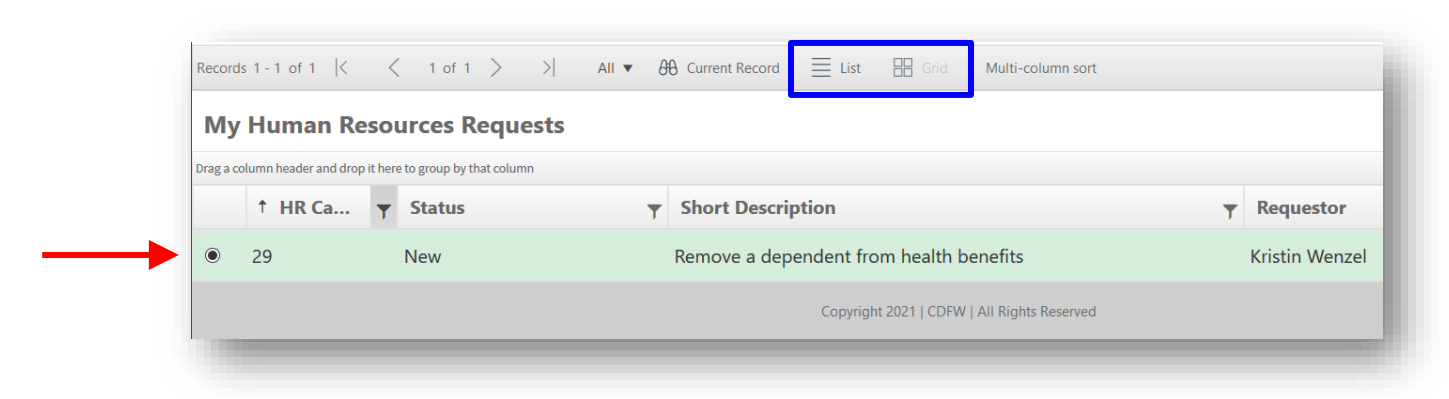

Note: You are able to switch this view to either a List view or a Grid (see blue box above)

- c. The system will navigate you to the record details that will show:
  - (1) Request Status
  - (2) HRB contact the request is assigned to
  - (3) any HRB communications for your specific request (*click on Journal item to see details*)

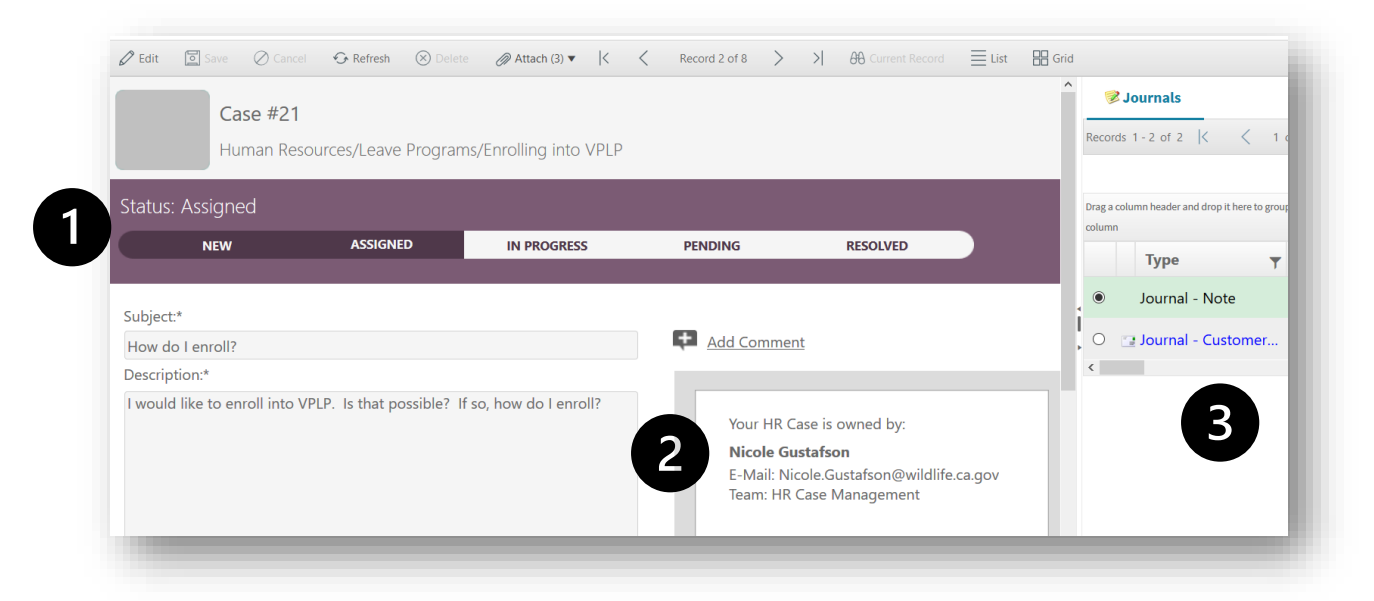

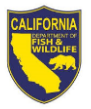

- 3. Upload additional attachments to your request
  - a. Follow the steps to "View Submitted Requests" (Step 2 above)
  - b. Click Edit

| 🖉 Edit [ Save 🖉 Cance         | el 🚱 Refresh 🛞 Dele     | te 🖉 Attach (3) ▼ 🛛 <   | < Record 2 of 8 >                                       | > A Current Record                                                                 | E List  | 🔠 Grid                                                          |
|-------------------------------|-------------------------|-------------------------|---------------------------------------------------------|------------------------------------------------------------------------------------|---------|-----------------------------------------------------------------|
| Case #21<br>Human Res         | sources/Leave Program   | ms/Enrolling into VPLP  |                                                         |                                                                                    |         | Records 1 - 2 of 2 K < 1 of                                     |
| Status: Assigned              | ASSIGNED                | IN PROGRESS             | PENDING                                                 | RESOLVED                                                                           |         | Drag a column header and drop it here to grou<br>column<br>Type |
| Subject:*<br>How do I enroll? |                         |                         | Add Commer                                              | <u>nt</u>                                                                          |         | <ul> <li>Journal - Note</li> <li>Journal - Customer</li> </ul>  |
| Description:*                 | VPLP. Is that possible? | If so, how do I enroll? | Your HR C<br><b>Nicole Gu</b><br>E-Mail: Ni<br>Team: HR | ase is owned by:<br>I <b>stafson</b><br>cole.Gustafson@wildlife<br>Case Management | .ca.gov |                                                                 |

- c. Upload Attachment
  - i. Click **Attach** and follow the prompts to upload a document, file, and/or picture

| Save    | ⊘ Cancel | ∽ Refresh  | 🛞 Delete 🥖    | Ø Attach (3) ▼  < | < Record  | 2 of 8 > > | H Current Record | List 🔠 Grid |
|---------|----------|------------|---------------|-------------------|-----------|------------|------------------|-------------|
|         | Case     | e #21      |               |                   |           |            |                  |             |
|         | Hum      | an Resourc | es/Leave Prog | rams/Enrolling    | into VPLP |            |                  |             |
| Status: | Assianed |            |               |                   |           |            |                  |             |
|         | NEW      |            | ASSIGNED      | IN PRO            | GRESS     | PENDING    | RESOLV           | /ED         |
|         |          |            |               |                   |           |            |                  |             |
|         |          |            |               |                   |           |            |                  |             |

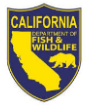

d. Click Save when finished adding information to your record

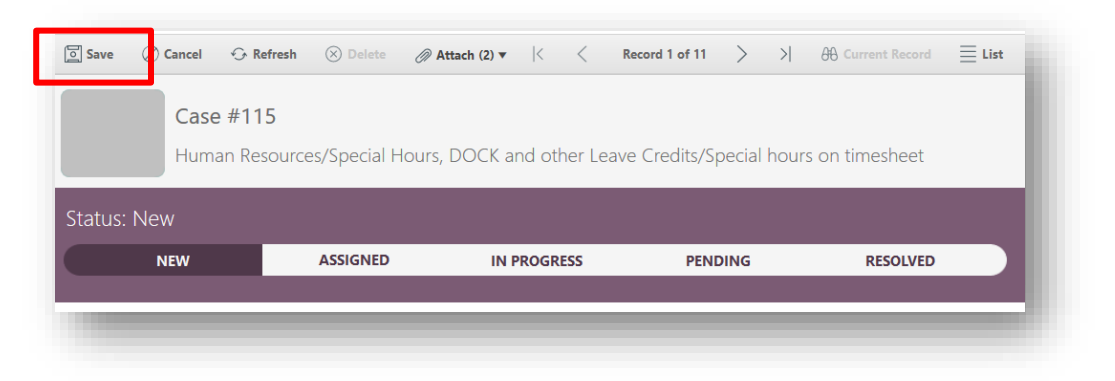

- 4. Add an additional comment to your request
  - a. Click Add Comment

| Subject:*<br>How do I enroll?                                               | Add Comment                                                                                                    |
|-----------------------------------------------------------------------------|----------------------------------------------------------------------------------------------------|
| Description:*                                                               |                                                                                                    |
| I would like to enroll into VPLP. Is that possible? If so, how do I enroll? | Your HR Case is owned by:<br><b>Nicole Gustafson</b><br>E-Mail: Nicole.Gustafson@wildlife.ca.gov<br>Team: HR Case Management |

b. Enter comment details and click **OK** 

| Please see my attached signed document |   |
|----------------------------------------|---|
| Cancel                                 | ĸ |